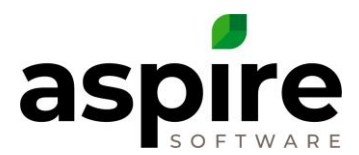

# Set Up Aspire to Sync with QuickBooks Desktop

Before beginning this process, you will need to request a QuickBooks Desktop Password from Aspire Support. This can be done by submitting a ticket through Aspire Care. When you have received that password, then you can proceed.

#### Setting up Web Connector

Both Aspire APP and QuickBooks needs to be opened on your computer.

In Aspire:

- Click on your name at the top Right Select Administration
- Click the Pencil at the top Right.
- Select the Accounting Sync Tab<sup>a</sup>
  - Integrate with External Accounting at System Level<sup>b</sup>: Choose QuickBooks Desktop.

The HTTP<sup>c</sup> file to download next to Download the web connector file is what you will want to download.

| Application Company Time Reporting Invoicing       | Accounting Sync                                                    |
|----------------------------------------------------|--------------------------------------------------------------------|
| Perform Accounting Integration at Branch Level     | a                                                                  |
| Integrate with External Accounting at System Level | QuickBooks Desktop                                                 |
| Download the web connector file :                  | HTTPSQBDesktop.qwc (please contact an aspire admin for a password) |
| AP Account                                         | 20000                                                              |
|                                                    |                                                                    |

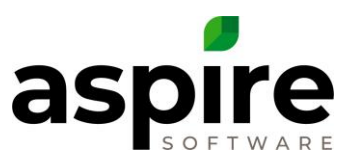

- Once the file has downloaded, save it to your desktop downloads file.
- Select Update Web Services.
  - Add an application which is at the bottom right of your screen above Hide and Exit.
- Authorize New Web Service will come up, Click OK<sup>a</sup>.
- The QuickBooks Application Certificate window<sup>b</sup> will display. Select "Yes, Always Allow Access even if QuickBooks is not running" then click Continue...<sup>c</sup>
- The Access Confirmation window<sup>d</sup> will show up on your screen. Select Done<sup>e</sup>.
- Aspire is now able to sync to QuickBooks.

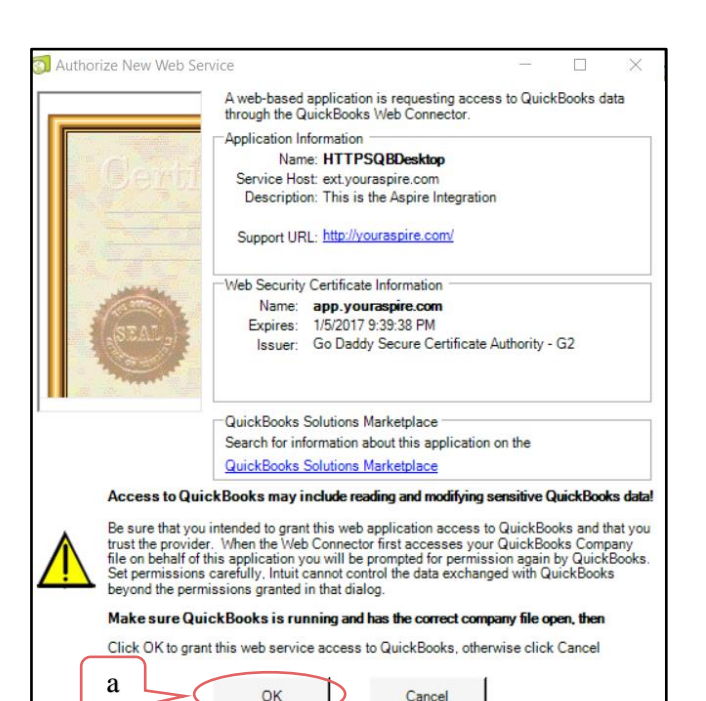

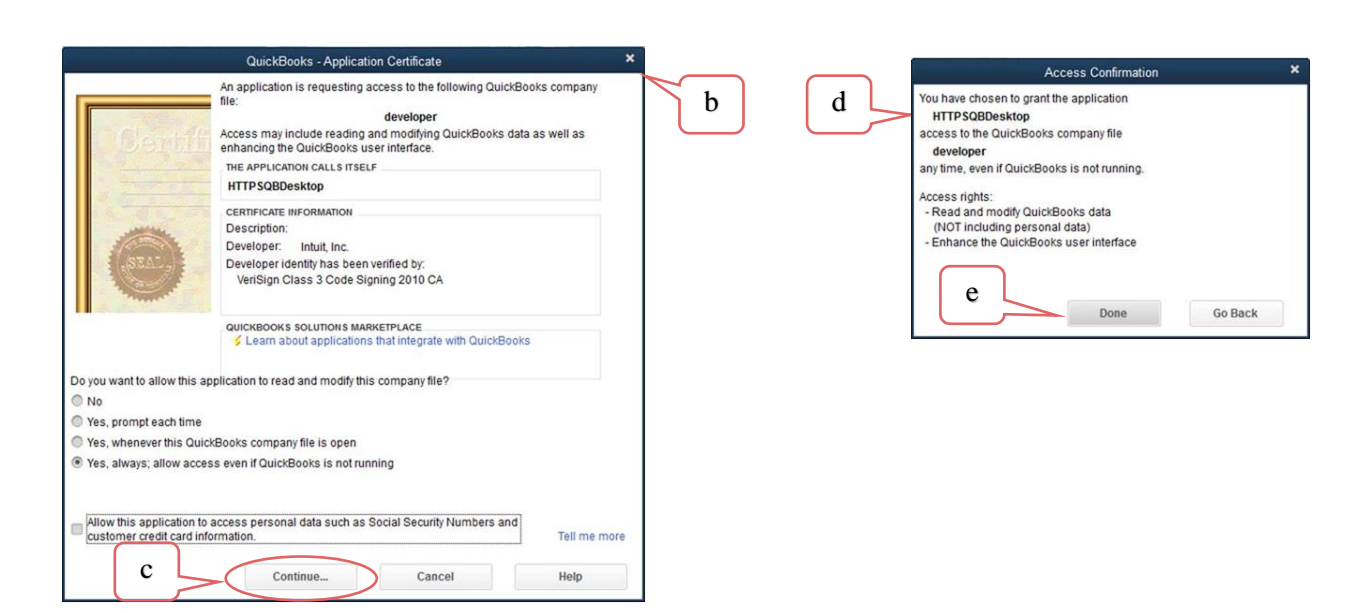

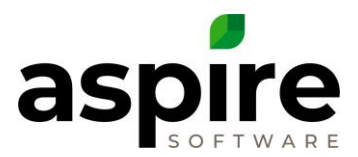

### **QuickBooks Web Connector**

- Click on File at the top Left of the screen
- Find the file in which you just downloaded into your Desktop Downloads File.
- This should download your file.
- If the *QBWeb Connector Error* window<sup>a</sup> comes up on your screen select OK, and follow the steps below to make it go away.

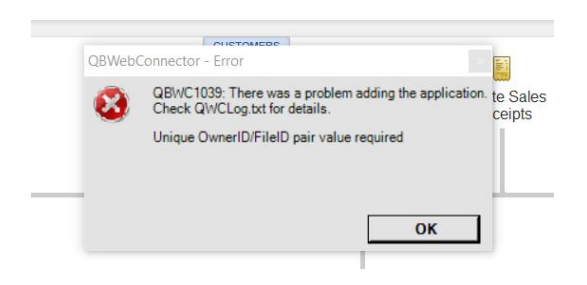

#### Web Connector Error

- Go to the saved Downloaded Document on your desktop.
- Locate the file and Right Click on the saved file.
  - Select *Open With* and then open in Notepad
  - OwnerID<sup>b</sup> and FileID<sup>b</sup> is what you are going to have to change in order to correct the error.
  - You will have slightly modify HTTPSQBDesktop - Notepad the OwnerID and FileID. A-F File Edit Format View Help k?xml version="1.0"?> will work alphabetically, and <QBWCXML> <AppName>HTTPSQBDesktop</AppName> 0-9 will work numerically. <AppID></AppID> Instead of CCC<sup>c</sup> – make it <AppURL>https://ext.youraspire.com/Accounting/QuickBooksWeb <AppDescription>This is the Aspire Integration</AppDescript:</pre> BBC or something similar <AppSupport>http://youraspire.com/</AppSupport> C <UserName>AspireOBDUser</UserName> Instead of 6191FC3F9C28<sup>d</sup> – <OwnerID {C7643DC2-5735-4EA5-8AAB-9B7CA3C16CCC </OwnerID> Change one of the numbers <FileID>{145F76FA-0453-4E07-92DC<6191FC3F9C28}</pre>/FileID> <QBType>QBFS</QBType> or letters <Style>Document</Style> <AuthFlags>0xF</AuthFlags> d </QBWCXML> b

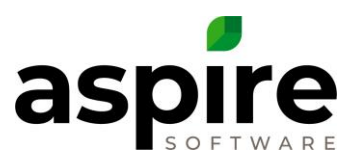

 After you have made the changes, go up to the File tab at the top left of the screen, and save it as is.

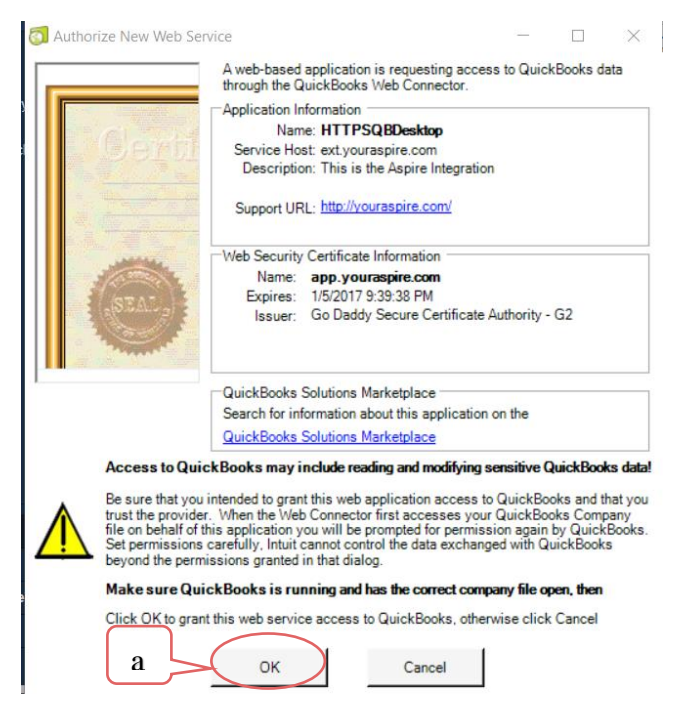

## **QB Web Connector Continued**

- Go back in and try to add an application again. It will work this time.
- Once the Application is opened the *Authorize New Web Service* window will come up again. Select OK<sup>a</sup>.
- The QuickBooks Web Connector2.1.0.30 window<sup>b</sup> will show up.
- In the Password<sup>c</sup> section you will add your password there.
- After the Password is entered, select the check box<sup>d</sup> to the far left, and then select Update Selected<sup>e</sup>

| b                                                                                              | )                    |                                                                                  |                    |     |
|------------------------------------------------------------------------------------------------|----------------------|----------------------------------------------------------------------------------|--------------------|-----|
| OuickBooks Web Connector 2.1.0.30                                                              |                      |                                                                                  | - 🗆 🗙              |     |
| File Help                                                                                      |                      |                                                                                  |                    |     |
| Select All Select None Update Selected                                                         |                      | View Log                                                                         | groobleshoot Help  | J   |
| Application                                                                                    | Auto-Run Every _ Min | Status                                                                           | Password Remove    | . , |
| HTTPSQBoesktop<br>This is the Aspire Integration<br>For support: <u>http://youraspire.com/</u> | e                    | Last run:<br>Last result: Ended QuickBooks session<br>Click for more information | Remove             |     |
|                                                                                                |                      |                                                                                  |                    |     |
| Application Progress                                                                           | 100%                 |                                                                                  |                    |     |
| Total Progress                                                                                 | 0%                   |                                                                                  |                    |     |
| Stored HTTPSQBDesktop                                                                          |                      |                                                                                  | Add an application | 1   |
|                                                                                                |                      |                                                                                  | Hide Exit          | 1   |

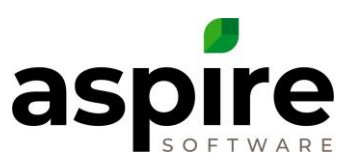

If you did something wrong, • like entered the wrong password the below error<sup>a</sup> will appear, you will need to make sure you are using the correct

| lin | Status                                                                                                    | Password |
|-----|----------------------------------------------------------------------------------------------------|----------|
|     | Last run:<br>Last result: Invalid password for username:<br>AspireQBDUser<br>Click for more information<br>a | ******   |

password if this happens a couple times.

If you have entered the correct password, the below screen is what it should look like! • ASPIRE are now able to Sync to QuickBooks.

| HTTPSQBDesktop<br>Aspire<br>For support: <u>http://youraspire.com/</u> |    | Last run:<br>Last result: OK<br><u>Click for more information</u> | Remove             |
|------------------------------------------------------------------------|----|-------------------------------------------------------------------|--------------------|
|                                                                        |    |                                                                   |                    |
|                                                                        |    |                                                                   |                    |
|                                                                        |    |                                                                   | ~                  |
|                                                                        |    |                                                                   |                    |
| Application Progress                                                   | 10 | 0%                                                                |                    |
| Total Progress                                                         | 1( | 00%                                                               |                    |
| Update session has ended.                                              |    |                                                                   | Add an application |
|                                                                        |    |                                                                   | Hide Exit          |